# **DIGITAL** NURSINGRAPHICUS

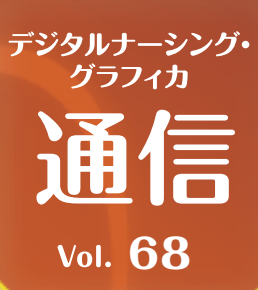

# PowerPointで動画をつくってみましょう!

映像教材を制作する場合、PowerPointも選択肢のひとつに挙げることができます。 普段使い慣れているツールを用いたほうが品質のよいものができるので、実際に動画を つくってみましょう。

POINT 1

画面のサイズを調整しよう

POINT ② リハーサルでスライド切り替えのタイミングを調整!

POINT 3

3 各スライドの長さを決めて動画出力

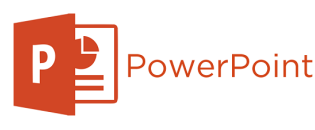

## 

「デザイン」>「スライドのサイズ」 から「ユーザー設定のスライドの サイズ」を選択し、画面サイズを 「幅:50.8cm、高さ:28.57cm」と設 定します。これはフルHDに合わせ るためです。

# POINT 2

「スライドショー」>「リハーサル」にてプレゼンテーションを行うことで、スライド切り替え等のタイミングを決めることができます。動画を 出力する際にこのタイミングを指定することでリハーサル通りのタイ ミングでスライドが切り替えられる動画が作られます。リハーサルをし

なくても指定の秒数ごとに切り ちても指定のそのです。

## POINT 3

お問い

合わせ

「ファイル」>「エクスポート」>「ビデオの作成」を選択します。サ イズは「フルHD」、リハーサルをしている場合には「記録されたタ イミングとナレーションを使用する」とすると、リハーサルどおりの タイミングでスライドが自動的に切り替わります。リハーサルをして いない場合でも、各スライドの所要時間を設定することで、特定の 秒数で自動的にスライドの切り替えが行われます。

| ビデオ<br>ブルセ<br>= 1<br>= 7<br>詳細語 | <b>10作成</b><br>テーシン外側のユーザーと共有でさなビデスはして12スポートによす<br>認識化性すべてのサイビッグ、ナルーシント、インクストローク、レーザー ポインターの他が増加ら込まれます<br>ビニメーシン、画面の7MA、およびメディアに保存されます<br>150 |  |
|---------------------------------|----------------------------------------------------------------------------------------------------|--|
|                                 | フル HD (1080 p)<br>戦大フィル リイズおよび完全高画質 (748 x 1080)                                                                                              |  |
| Le                              | 記録されたタイミングとナレーションを使用しない<br>記録されたタイミングとナレーションはありません                                                                                            |  |
| 8725<br>[<br>E                  | (1068848 (9): 05.00 )<br>740<br>64                                                                                                    |  |

## PowerPoint動画での注意点

動画としてエクスポートする際に一般的なmp4形式を用いると、動画プレーヤーによっては作成したアニメーションが一瞬崩れることがあります。これはmp4のフレームレートが特殊(30.30fps)なことによるものであり、wmv形式で書き出すことで解消できます。

休式会社 メディカ出版 基礎教育営業課 デジタル ナーシング・グラフィカに 〒532-8588 大阪市淀川区宮原3-4-30 ニッセイ新大阪ビル16F 関するお問い合わせはこちら⇒

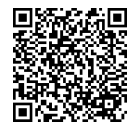